## How to Add a Shared Mailbox to Outlook 2016 for Macintosh

1. With Outlook 2016 open, click on the **Tools** tab, and choose **Accounts**.

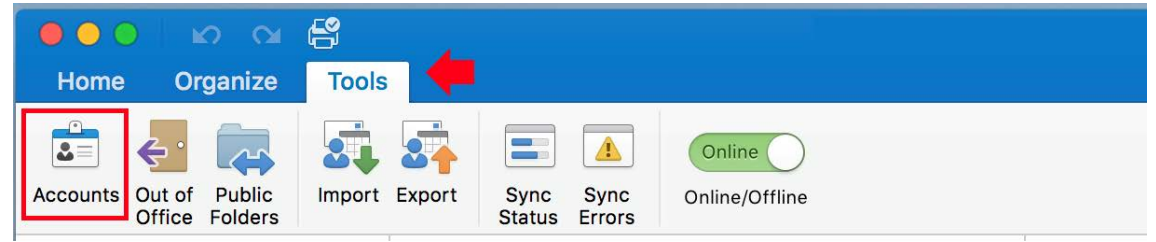

2. In the accounts window click + **New Account** at the bottom.

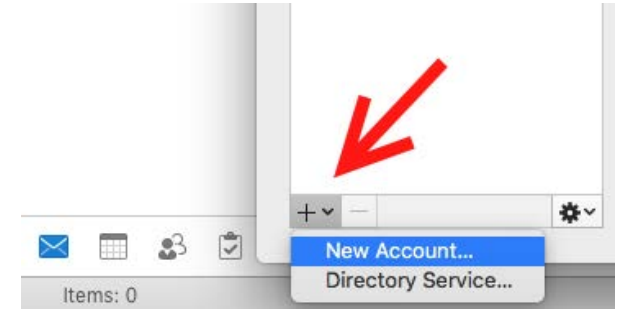

3. Type the email address of your shared mailbox, and click **Continue**.

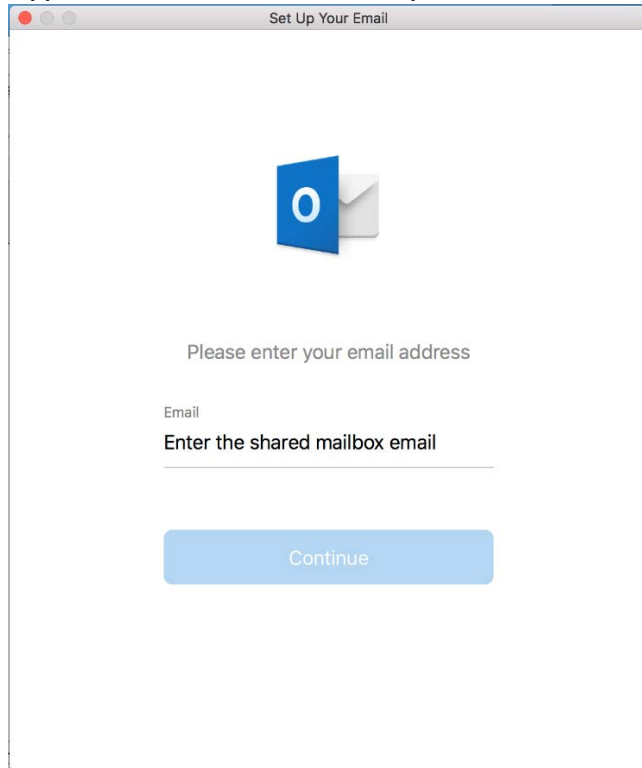

4. The Gmail configuration window will open along with a web browser window asking you to choose an account. Close the web browser window and click the Not Gmail? option in the top right corner of the Gmail window.
Set Up Your Email

| ¢ | Not Gmail?                                                                                                    |
|---|----------------------------------------------------------------------------------------------------|
|   | Google<br>Your browser has been opened. Please sign in to<br>oet-help@udel.edu and come back when you're<br>done. |
|   | Sign in to Google                                                                                                 |

5. Click the **Office 365** option on the next page.

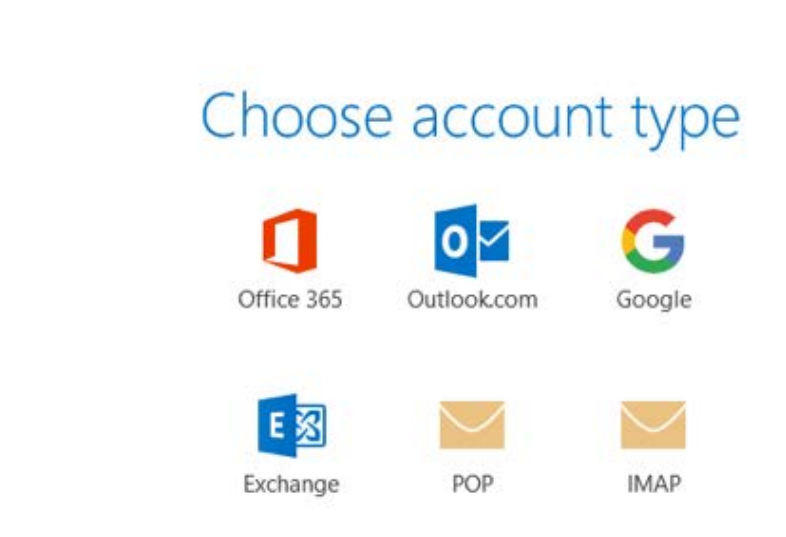

6. A login window will appear. The user name defaults to the email address of the shared mailbox. Click **Sign in with another account**.

| OUNIVERSITY of DELAWARE     【     古 |  |
|-------------------------------------|--|
| css-smb-exonline@udel.edu           |  |
| Enter password                      |  |
| Password                            |  |
|                                     |  |
| Sign in                             |  |
| Forgot my password                  |  |
| Sign in with another account        |  |

7. Enter your UDelNet ID email address, and click Next.

| 0                          |      |      |
|----------------------------|------|------|
| Microsoft                  |      |      |
| Sign in                    |      |      |
| YourUDelNetID@udel.edu     |      |      |
| Can't access your account? |      |      |
|                            |      |      |
|                            | Back | Next |
|                            |      |      |
|                            |      |      |

8. Enter your UDelNet password and click Sign in.

| 0 |                        |         |  |
|---|------------------------|---------|--|
|   | UNIVERSITY of DELAWARE |         |  |
|   | $\leftarrow$           |         |  |
|   | Enter password         |         |  |
|   | Password               |         |  |
|   | Forgot my password     |         |  |
|   |                        | Sign in |  |
|   |                        |         |  |
|   |                        |         |  |

9. You will be prompted to enter your Microsoft multi-factor authentication (MFA) code using the authenticator app on your mobile device. Generate a code, enter it into the **Code** field and click **Verify**.Click **Done**.
• •

| UNIVERSITY of DELAWARE                                                       |        |  |
|------------------------------------------------------------------------------|--------|--|
| edelvall@udel.edu                                                            |        |  |
| Enter code                                                                   |        |  |
| Please type in the code displayed on your authenticator app from your device |        |  |
| Code                                                                         |        |  |
| Having trouble? Sign in another way                                          | •      |  |
|                                                                              | Verify |  |
|                                                                              |        |  |

10. Close the accounts Window and the Shared mailbox should be available to use. You can click on the triangles to shrink or expand the folders as well as mailboxes.

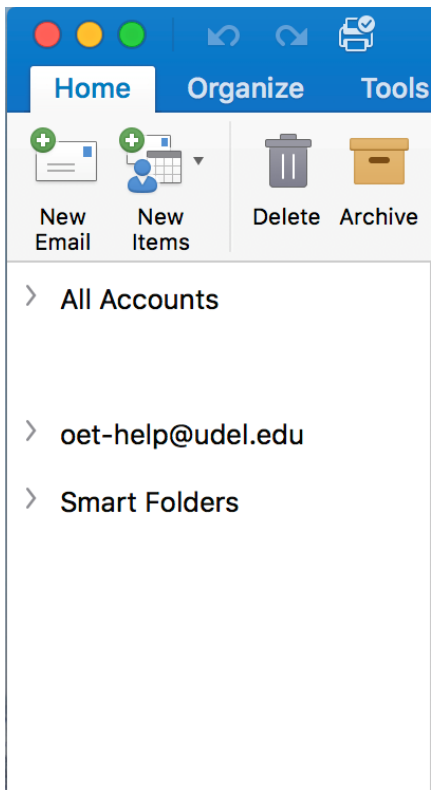

If you have questions, please contact <u>oet-help@udel.edu</u>, use the help request form at <u>www.oet.udel.edu</u> or call at 302-831-8162.